# 江苏"苏康码"申请指南

在疫情防控期间,"苏康码"作为广大民众日常出行的重要凭证和防疫人员查验的主要 依据。江苏"苏康码"可以在支付宝(江苏政务服务)或江苏政务服务 app 中申请。以下以 支付宝为例介绍如何申请江苏"苏康码"。

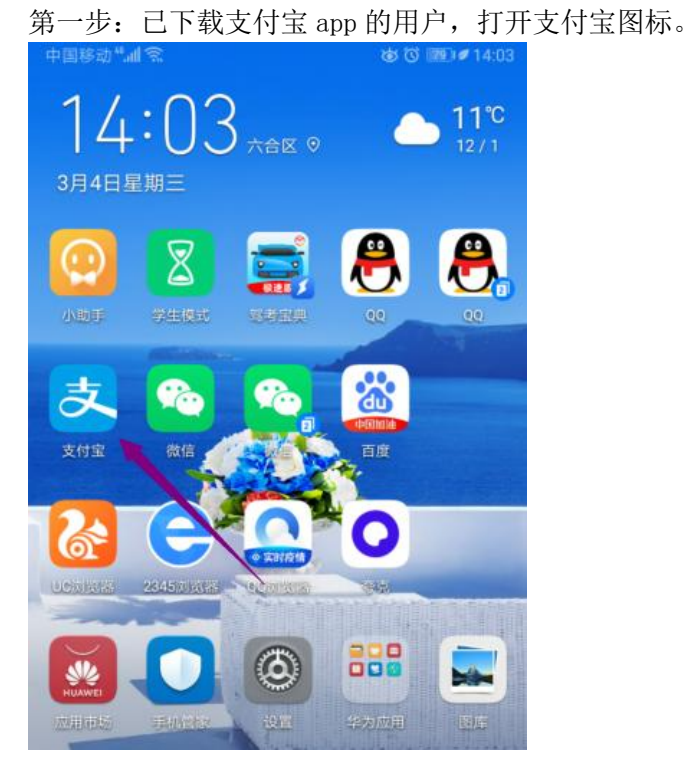

第二步,点击更多。

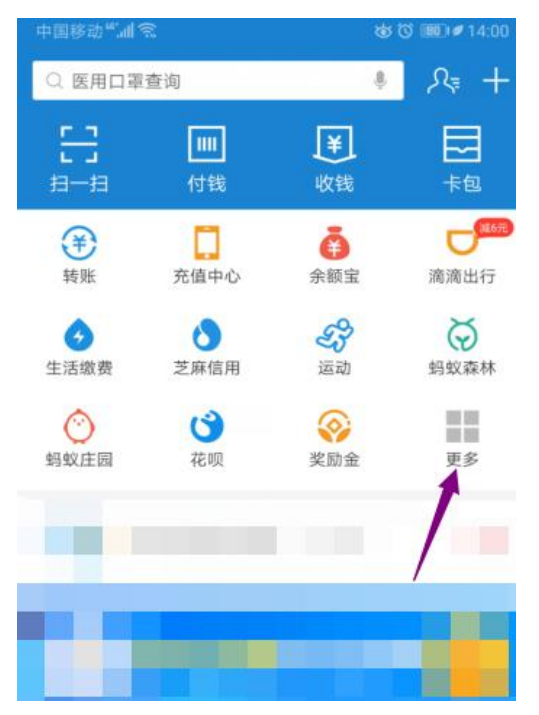

## 第三步,点击城市服务。

| 中国移动"加会 |       |      | J = 14:00    |  |  |  |
|---------|-------|------|--------------|--|--|--|
| く Q 全   | 部应用   |      |              |  |  |  |
| 更多应用 ^  |       |      |              |  |  |  |
| 最近使用    |       |      |              |  |  |  |
| Ē.      | •     | Q    | $\bigotimes$ |  |  |  |
| 城市服务    | 借呗    | 爱心捐赠 | 我的小程序        |  |  |  |
| ~0~     |       | >    |              |  |  |  |
| 红包      | 我的快递  | 优酷视频 | 更多           |  |  |  |
| 便民生活    |       |      |              |  |  |  |
|         |       | 6    | Ba           |  |  |  |
| 充值中心    | 信用卡还款 | 生活缴费 | 城市服务         |  |  |  |
| 20      | (+)   | ×¥   | Ēø           |  |  |  |
| 我的快递    | 医疗健康  | 记账本  | 发票管家         |  |  |  |
|         | >>    | r    | O            |  |  |  |
| 车主服务    | 交通出行  | 体育服务 | 安全备忘         |  |  |  |

#### 第四步,点击苏康码。

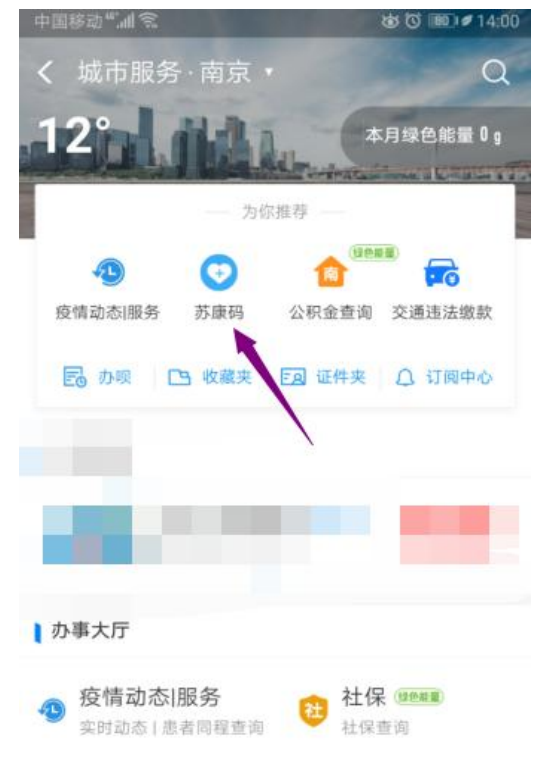

### 第五步, 输入相关信息。

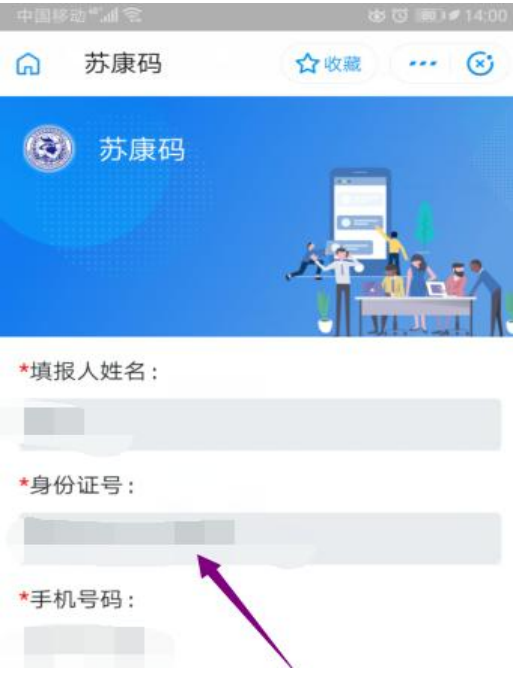

#### 第六步,点击激活领码即可。

| 中国8835 <b>** al 🗟 🙆</b> |     |     |  |    |
|-------------------------|-----|-----|--|----|
| G                       | 苏康码 | ☆收藏 |  | () |

根据《中华人民共和国传染病防治法》和 《江苏省人民代表大会常务委员会关于依法防 控新型冠状病毒感染肺炎疫情切实保障人民群 众生命健康安全的决定》等有关法律规定,请 您如实填报各项信息。瞒报信息可能造成您的 不便,甚至可能承担相关法律责任,敬请配 合!

本系统实行对你填报信息真实校验,登录本 系统即为授权。

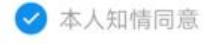

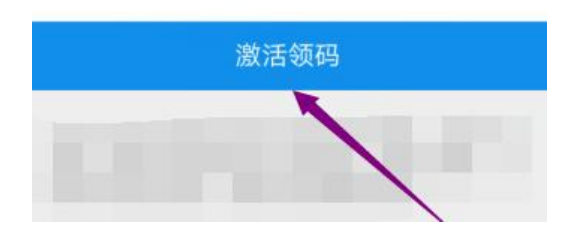

总结:

- 1、点击桌面上的支付宝。
- 2、点击更多。
- 3、点击城市服务。
- 4、点击苏康码。
- 5、输入相关信息。

6、点击激活领码即可。

您也可以打开支付宝首页点击"搜索框", 搜索"苏康码",可直接进入苏康码服务。

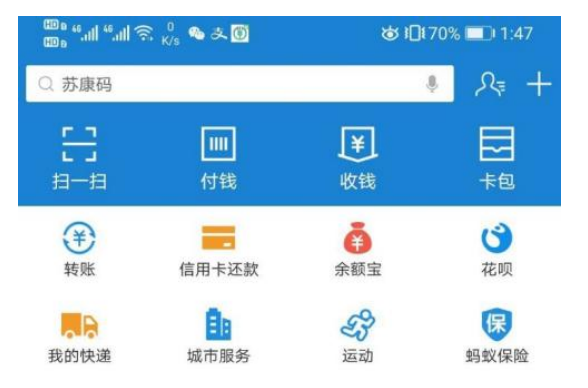